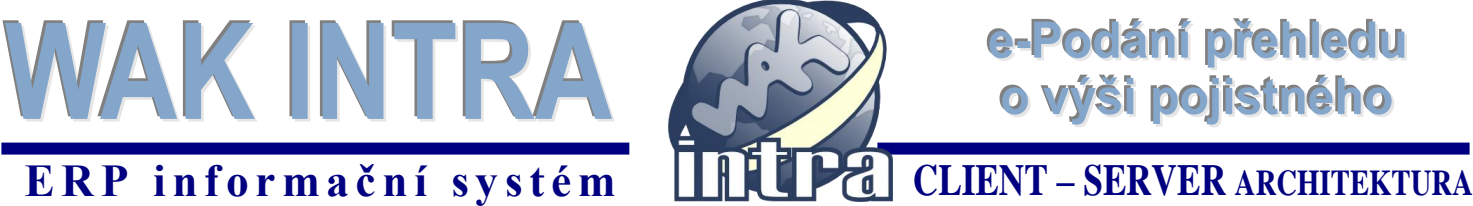

## ERP informační systém

Systém WAK INTRA umožňuje elektronické podání Přehledu o výši pojistného (PVPOJ) do ústředí ČSSZ přes on-line služby a to formou exportu dat do souboru XML a jeho následnému zpracování a odeslání přes webové rozhraní e-Portal.

### Přehled hlavních kroků přípravy přehledu

- Výpočet mezd a zobrazení formuláře PVPOJ .
- Export dat uložení souboru na pevný disk
- Načtení xml souboru na ePortál
- Kontrola a odeslání formuláře na ČSSZ

### Výpočet mezd a zobrazení Přehledu o výši pojistného

Ve WAK INTRA proveďte výpočet mezd standardní metodou a pak si zobrazte Přehled o výši pojistného v menu Zaměstnanci / Výsledky výpočtu / seznam Přehled o výši pojistného. Před zobrazením přehledu je vhodné vyplnit oblast Údaje pro formulář. Po zobrazení formuláře je možné případně ještě jeho hodnoty upravit - formulář je editovatelný.

### Export dat (formát xml)

Export dat se provede stisknutím tlačítka *Export do XML* na zobrazeném přehledu.

|                         | Export do XML                                                                                             |          |
|-------------------------|----------------------------------------------------------------------------------------------------|----------|
|                         | Přehled o výší pojistného<br>2010.08<br>za obdobíhal měsíci                                               |          |
| Objednávky              | 116 Prazska sprava socialniho zabezbeceni                                                                 |          |
| 🮑 Aktivity              | Kód OSSZ Místně příslušná OSSZ (ÚP PSSZ)                                                                  |          |
| Sakázky Zakázky         |                                                                                                    |          |
| Sklad                   | Záznamy OSSZ                                                                                              |          |
| Skladové doklady        | District des District des                                                                                 |          |
| Stavy skladů            | Prenied zauctovan dne Prenied dorucen dne                                                                 |          |
| Seznamy                 | A. IDENTIFIKACE ZAMĚSTNAVATELE                                                                            |          |
| Tvorba ski. dokladů     | E WAK System and a ro                                                                                     | 443344   |
| Vydané objednávky       | Násav aktivné spola s tol.                                                                                | (symbol  |
| Vydané faktury          | Betržilkova Chcete soubor otevřít nebo uložit?                                                            | - symbol |
| Přijaté faktury         |                                                                                                    |          |
| 🔶 Účetnictví            | Praha 6 Nové Butovice Název: pvpoj.xml                                                                    |          |
| Pokladna                | Typ: Dokument ve formátu XML                                                                              |          |
| Bankovní výpisy         | Zaměstnavatel se základní procentní si Zdroj: localhost                                                   |          |
| Platby                  | Zaměstnavatel se zvýšenou procentní                                                                       |          |
| 🕰 Majetek               | Otevřít Uložit Stomo                                                                                      |          |
| Katalog položek         | B. POJISTNÉ ODVÁDĚNÉ ZA ZAMĚ                                                                              |          |
| Organizace              | 1. Pojistné na nemocenské a důchodové                                                                     | )8 Kč    |
| Zaměstnanci             | a příspěvku na státní politiku zaměstna 🔊 Přestože software stažený z Internetu může být užtučný, některé |          |
| Personalistika          | 2. Pojistné na důchodové pojištění 🛛 😯 soubory mohou poškodit počítač. Pokud zdroji plně nedůvěřujete.    | 0 Kč     |
| 🖻 Mzdy                  | tento soubor neotev irejte ani neukládejte. Jaké je riziko?                                               | 08 44    |
| Pracovní poměry         | 3. Pojistné celkem                                                                                        |          |
| Výpočet mezd            |                                                                                                    |          |
| Výsledky výpočtů        | C. ODECTY OD POJISTNEHO (vypinuje pouze zamestnavatel s kodem sazdy z)                                    | 0.1/2    |
| Tvorba účetních dokladů | 4. Náhrady mzdy                                                                                           | U NO     |
| Tvorba ostatních plateb | Unin zuctovanych nanrad mzdy Unin odecitanych dastek<br>1/2 náhrad mzdy                                   |          |
| Pracovní místa          |                                                                                                    |          |
| Cinalnilu mazd          | +   D. POJISTNE K UHRADE                                                                                  |          |

5) Okno Uložit jako - následně se zobrazí okno, ve kterém si upravíte název souboru, který bude vytvořen a zvolíte místo, kam bude soubor uložen. Tento soubor je připraven k načtení online ePortálu ČSSZ.

#### Jak provedete export do xml

1) Volba seznamu -zvolíte menu Zaměstnanci / Mzdy / Výsledky výpočtu / seznam Přehled o výši pojistného

2) Podmínky zobrazení – zadáte období a doplníte údaje pro formulář.

3) Zobrazení / upravení přehledu - pomocí tlačítka Vyhledat si přehled zobrazíte a před exportem ještě můžete v případě potřeby jeho hodnoty upravit.

Tlačítko Export do xml - v horní 4) liště zobrazeného přehledu stisknete tlačítko Export do xml. Po stisku tlačítka se zobrazí okno,

ve kterém vyberete volbu Uložit.

| ★ Oblibené položky     Název položky     Datum změr       ™ Naposledy navitní p <ul> <li>FreeCommander3092</li> <li>19.1.2011 10:</li> <li>Pracovní</li> <li>41.2011 11:</li> <li>Pracovní</li> <li>21.2011 10:</li> <li>Pracovní</li> <li>21.2011 10:</li> <li>Pracovní</li> <li>21.2011 10:</li> <li>Pracovní</li> <li>21.2011 11:</li> <li>Pracovní</li> <li>21.2011 13:</li> <li>Pracovní</li> <li>21.2011 13:</li> <li>21.2011 13:</li> <li>Pracovní</li> <li>21.2011 13:</li> <li>21.2011 13:</li> <li>21.2011 13:</li> <li>21.2011 13:</li> <li>21.2011 13:</li> <li>21.2011 10:</li> <li>21.2011 10:</li> <li></li></ul>                                                                                                    | ny Typ<br>00 Složka s<br>9 Složka s |  |  |  |  |  |
|----------------------------------------------------------------------------------------------------|-------------------------------------|--|--|--|--|--|
| Image: Second second second | 00 Složka s<br>9 Složka s           |  |  |  |  |  |
| Plocha         Pracovní         4.1.2011 11.3           Dokumenty         eldp.xml         1.2.1.2011 15.           temp         enempřixml         1.3.2.0011 5.           Stará souhor         enempřixml         1.3.2.011 15.                                                                                                    | 9 Složka s                          |  |  |  |  |  |
| Dokumenty         eldp.xml         12.1.2011 15:           temp         enemprixml         13.1.2011 15:                                                                                                    |                                     |  |  |  |  |  |
| Lemp emprixml 13.1.2011 15:                                                                                                    | 11 Dokum                            |  |  |  |  |  |
| Stažené coubony 👘 annual umi 12.1.2011.10.                                                                                                    | 34 Dokum                            |  |  |  |  |  |
| is statene soubory intempretation 15.1.201110.                                                                                                    | 46 Dokum                            |  |  |  |  |  |
| pvpoj.xml 12.1.2011 13:                                                                                                    | 25 Dokum                            |  |  |  |  |  |
| 😝 Knihovny                                                                                                    |                                     |  |  |  |  |  |
| Dokumenty                                                                                                    |                                     |  |  |  |  |  |
| 🚽 Hudba 🔍 👻 🗧 💷                                                                                                    |                                     |  |  |  |  |  |
| Název souboru pypejami                                                                                                    |                                     |  |  |  |  |  |
| Uložit jako typ: Dokument ve formátu 1941.                                                                                                    |                                     |  |  |  |  |  |

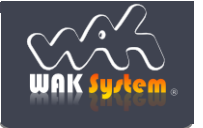

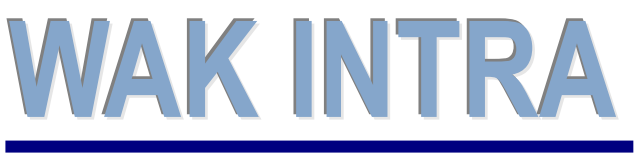

e-Podání přehledu o výši pojistného

CLIENT – SERVER ARCHITEKTURA

## ERP informační systém

## Načtení a odeslání přehledu

Pro načtení, kontrolu a odeslání vytvořeného souboru XML některých tiskopisů využívá ČSSZ on-line služby ePortál, které naleznete na www stránkách <u>https://eportal.cssz.cz/web/portal/</u>.

#### Načtení a odeslání souboru se pak provede v následujících krocích:

- 1) Otevřete si stránku https://eportal.cssz.cz/web/portal/tiskopisy-pvpoj-2015
- 2) Kliknete na tlačítko Načíst tiskopis ze souboru

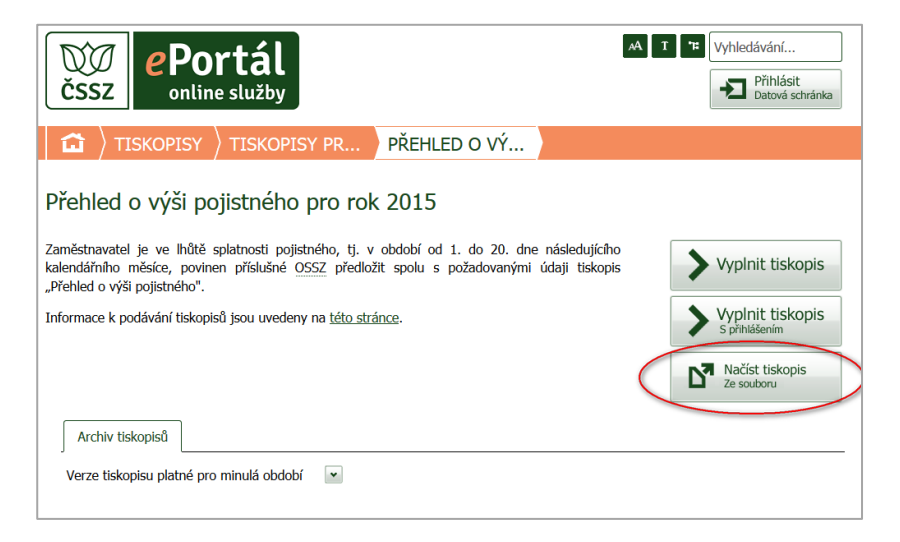

3) Pomocí tlačítka *Procházet* nalezněte a vyberte uložený soubor XML a pokračujte stiskem tlačítka *Pokračovat* 

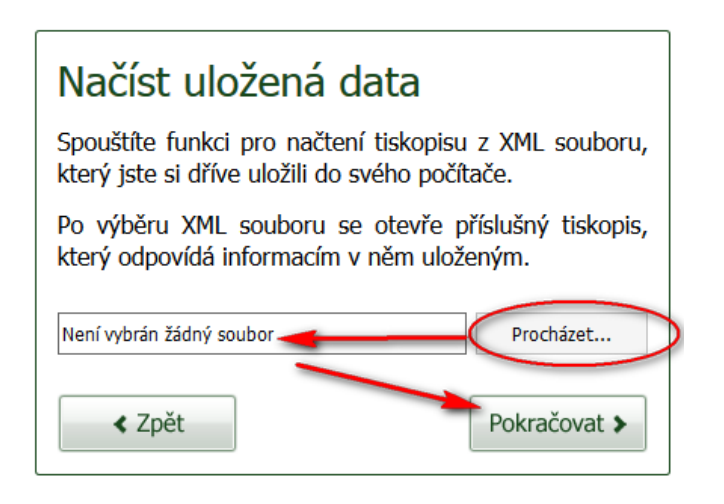

3) Zkontrolujte si data tlačítkem *Zkontrolovat data.* Pokud je vše v pořádku, doporučujeme si z archivačních důvodů vyplněný formulář uložit nebo vytisknout.

| 3. Pojistné zaměstnavatele              |                | 57 100               | κč     | onm pojsch | 14 275          | κč    |
|-----------------------------------------|----------------|----------------------|--------|------------|-----------------|-------|
| 4. Pojistné celkem (ř. 1 + ř. 2 + ř. 3) |                |                      |        |            | 17 987          | κč    |
| C. Bankovní spojení                     |                |                      |        |            |                 |       |
| 1001035453/5500                         |                |                      |        |            |                 |       |
| D. Kontaktní pracovník                  |                |                      |        |            |                 |       |
| Příjmení<br>Nagy                        | Iméno<br>Tomáš | Telefon<br>251612552 | E-mail |            |                 |       |
| E. Datum vyplnění, podpis a razítko     |                |                      |        |            |                 |       |
| 1.8.2015                                |                |                      |        |            |                 |       |
| Zkontrolovat data                       | Uložit data    | Tisk                 |        |            | Ddeslat elektro | nicky |

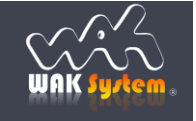

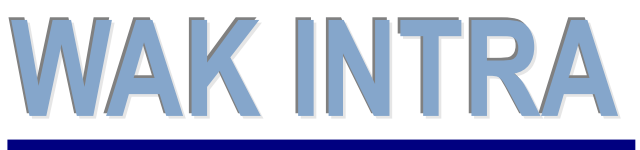

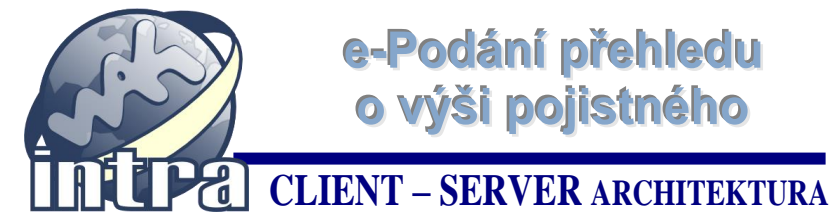

e-Podání přehledu o výši pojistného

# ERP informační systém

4) Poslední krok spočívá v odeslání přehledu pomocí tlačítka Odeslat elektronicky přes datovou schránku.

| 1001005150/5500                                                                                                    |                                                                 |                                                                                                    |                                                                                                    |                                                                                                    |                                                                                                    |
|----------------------------------------------------------------------------------------------------|-----------------------------------------------------------------|----------------------------------------------------------------------------------------------------|----------------------------------------------------------------------------------------------------|----------------------------------------------------------------------------------------------------|----------------------------------------------------------------------------------------------------|
| 1001035453/5500                                                                                                    |                                                                 |                                                                                                    |                                                                                                    |                                                                                                    |                                                                                                    |
| D. Kontaktní pracovník                                                                                                    |                                                                 |                                                                                                    |                                                                                                    |                                                                                                    |                                                                                                    |
| Příjmení                                                                                                    | Jméno                                                           |                                                                                                    | Telefon                                                                                                    | E-mail                                                                                                    |                                                                                                    |
| Nagy                                                                                                    | Tomas                                                           |                                                                                                    | 251012552                                                                                                    |                                                                                                    |                                                                                                    |
| . Datum vyplnění, podpis a razítl                                                                                                    | KO                                                              |                                                                                                    |                                                                                                    |                                                                                                    |                                                                                                    |
| 1.8.2015                                                                                                    |                                                                 |                                                                                                    |                                                                                                    |                                                                                                    |                                                                                                    |
|                                                                                                    |                                                                 |                                                                                                    |                                                                                                    |                                                                                                    |                                                                                                    |
|                                                                                                    |                                                                 |                                                                                                    |                                                                                                    |                                                                                                    |                                                                                                    |
| Zkontrolovat data                                                                                                    |                                                                 | Uložit data                                                                                                    | Tisk                                                                                                    | Od                                                                                                    | leslat elektronicky                                                                                                    |
|                                                                                                    |                                                                 |                                                                                                    |                                                                                                    |                                                                                                    |                                                                                                    |
| . Datum vyplnění, podpis a razítk                                                                                                    | :0                                                              |                                                                                                    |                                                                                                    |                                                                                                    |                                                                                                    |
| . Datum vyplnění, podpis a razitk<br>1.8.2015                                                                                                    | 0                                                               |                                                                                                    |                                                                                                    |                                                                                                    |                                                                                                    |
| Datum vyplnění, podpis a razitk<br>1.8.2015                                                                                                    | 80                                                              |                                                                                                    |                                                                                                    |                                                                                                    |                                                                                                    |
| E. Datum vyplnění, podpis a razitk<br>1.8.2015<br>Přihlásit do datové schrá                                                                                                    | inky                                                            | U                                                                                                    | ložit data                                                                                                    | Odeslat s elekt                                                                                                    | ronickým podpisem                                                                                                    |
| Datum vyplnění, podpis a razitů     1.8.2015      Přihlásit do datové schrá draž k deporci přihlávrať údaja k deslatele, přihlávrať údaja k deslatele, přihlávrať údaja k                                                                                           | to<br>inky<br>datové schránce<br>a podání odešlete              | U<br>Nemšte-š k dispozici při<br>odeslatele, a přesto otk<br>skránku, užiče soubor X<br>jej jen připojte jako přílo<br>zprávy a odešlete do datov                               | ložit data<br>hatovać údaje k datové schrán<br>icete pro deššíní využi datov<br>Mu adak nebo seterní ubžitě, z<br>hu standardně připravované datov<br>é schránky přijemce.  | Odeslat s elekt     Mite-1 elektronický podpis     Instalvání ve ovém podľa     orelitki svbu umánaného     odeliste přijemcu.     Nové elektronické pod     Otozi zna stav zpracová | z <b>ronickým podpisem</b><br>zaropistrován na příklaňa OSS<br>či, zosta z nabidky koalfikov<br>elektronického podpisu a poc<br>ání<br>in jodaní                                                       |
| Datum vyplnění, podpis a razitk     1.8.2015      Přihlásit do datové schrá te-1 k depoci přhlatovať údaje k desktele, přhlatovať údaje k desktele, přhlatovať údaje k desktele, přihatovať údaje k desktele, přihatovať údaje k desktele, přijemce datové schránky | to<br>inky<br>datové schránce<br>a podání odešlete<br>Česká spr | U<br>Nemšte-š k dispozici při<br>odeslatele, a přesto oti<br>stvránku, udre soubor X<br>jej jen připojte jako přílo<br>zprávy a odešlete do datou<br>áva sociálního zabezpečení | ložit data<br>hałovać údaje k datové schrán<br>icete pro dešlání využk datov<br>Mn adik nebo seterní ubžitě, z<br>hu standardně připravované dator<br>vé schránky přijemce. | Odeslat s elekt     Mite-1 elektroncký podpis     Instalvání ve ovém podľa     oteliete přijemc.     Nové elektroncké pod     Oteliete přijemc.     Varabíní symbolt                 | z <b>ronickým podpisem</b><br>zaregistrován na plákáňá OSS3<br>či, zotka z nabidky kodříkov<br>elektrotne z nabidky kodříkov<br>elektrotne z nabidky<br>elektrotného podpisu a pod<br>ání<br>ni podání |

#### Upozornění:

pokud se vám nepodaří se přímo z ePortálu přihlásit do datové schránky, budete to muset provést manuálně, tzn. uložit si data na pevný disk, přihlásit se do vaší datové schránky, vytvořit novou zprávu pro ČSSZ a do ní vložit vygenerovaný XML soubor.

| Přihlásit do datové schránky                                                                                                    | Uložit data                                                                                                    | Odeslat s elektronickým podpisem                                                                                                    |  |  |  |  |
|----------------------------------------------------------------------------------------------------|----------------------------------------------------------------------------------------------------|----------------------------------------------------------------------------------------------------|--|--|--|--|
| Máte-l k dispozici příhlsovací údaje k datové schránce<br>odeslatele, příhlsate se do datové schránky a podání odešlete<br>přího do datové schránky přijemce.<br>Přijemce datové zprávy: <u>Česká</u> sp<br>ID datové schránky přijemce: <u>Stifutok</u> | Nemite-i k dispozici přihlašovací údaje k datové schránce<br>odeslatek, a přesto chcete pro odeslahí využť datovou<br>schránku, udoře soubor XM, na dik nebo ostemi ulužšík. Pak<br>jel jen prbogte jako přihou standardné přoravované datové<br>prahy a odešlete do datové schránky přijemce. | Máte-i elektronický podpis zaregistrován na příslušné OSSZ a<br>Instalován ve svém podčač, zvote z nabědy koalikovaný<br>cetrifika tveho umávaného elektronického podpsu a podání<br>odešter příjemc.<br>© Nové elektronické podání<br>Obtaz na stav zpracování podání<br>Varabění symbol: |  |  |  |  |
| < Zpět Zavřít formulář                                                                                                    |                                                                                                    |                                                                                                    |  |  |  |  |

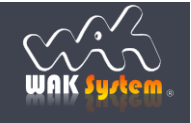